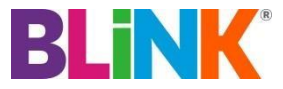

## Huawei E1762 – APN Change Guide

To change your APN (Access Point Name) follow these instructions:

1. Go to Tools > Options

| Blink Wireless Broad | band                           |             |
|----------------------|--------------------------------|-------------|
| File Operation Tools | Help                           |             |
| Connec Opt           | gnostics<br>ions<br>Operations | <u>BL R</u> |
| Profile Nan          | ne: BLINK Connect              |             |
| NT .                 |                                |             |

## 2. Click Profile Management

| Options                                                  |                                                                              |         |  |  |
|----------------------------------------------------------|------------------------------------------------------------------------------|---------|--|--|
| General<br>Text Message<br>Profile Management<br>Network | Dial-Up                                                                      |         |  |  |
|                                                          | Profile Name                                                                 | New     |  |  |
|                                                          | BLINK (Default)                                                              | Delete  |  |  |
|                                                          | [APN]                                                                        | Edit    |  |  |
|                                                          | Dynamic  Static                                                              | Save    |  |  |
|                                                          | CONNECT                                                                      | Undo    |  |  |
|                                                          | Authentication<br>Access number: *99#<br>User name:<br>Password:<br>Advanced | Default |  |  |
| OK Cancel                                                |                                                                              |         |  |  |

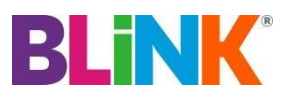

## Huawei E1762 – APN Change Guide

3. Click New

| Options                                                                                        |                                                                              |         |  |
|------------------------------------------------------------------------------------------------|------------------------------------------------------------------------------|---------|--|
| <ul> <li>General</li> <li>Text Message</li> <li>Profile Management</li> <li>Network</li> </ul> | Dial-Up                                                                      |         |  |
|                                                                                                | Profile Name                                                                 | New     |  |
|                                                                                                | New Profile1                                                                 | Delete  |  |
|                                                                                                | [                                                                            | Edit    |  |
|                                                                                                | O Dynamic  Static                                                            | Save    |  |
|                                                                                                |                                                                              | Undo    |  |
|                                                                                                | Authentication<br>Access number: *99#<br>User name:<br>Password:<br>Advanced | Default |  |
|                                                                                                | ОК                                                                           | Cancel  |  |

4. Profile Name: Blink NewAPN: Select StaticAPN text box: CONNECT

| Options                                                  |                                                                              | ×       |  |  |
|----------------------------------------------------------|------------------------------------------------------------------------------|---------|--|--|
| General<br>Text Message<br>Profile Management<br>Network | Dial-Up                                                                      |         |  |  |
|                                                          | Profile Name                                                                 | New     |  |  |
|                                                          | BLINK (Default)                                                              | Delete  |  |  |
|                                                          | [APN]                                                                        | Edit    |  |  |
|                                                          | Dynamic      Static                                                          | Save    |  |  |
|                                                          |                                                                              | Undo    |  |  |
|                                                          | Authentication<br>Access number: *99#<br>User name:<br>Password:<br>Advanced | Default |  |  |
| OK Cancel                                                |                                                                              |         |  |  |

5. Click Save > Default > OK